## Volvo Vida Dice Diagnostic Tool Installation Manual

Full download: http://manualplace.com/download/volvo-vida-dice-diagnostic-tool-installation-manual/

 插入光盘,自动弹出安装画面,点击【VIDA ALL-in-one】开始安装; 如果没有自动弹出,则参考第 2 步操作 Insert the Volvo vida dice disk, automatically show the install screen. please click【viad all-in-on】start install. If this screen have not show up when you insert the disk, please do as step two show.

| VIDA SETUP                          |                              |                                                              |      | ×              |
|-------------------------------------|------------------------------|--------------------------------------------------------------|------|----------------|
| Setup Type                          |                              |                                                              |      |                |
| 8                                   | Welcom<br>Choose             | ne to VIDA SETUP version 2008C.<br>preferred setup type.     |      |                |
|                                     |                              | VIDA Allinone                                                |      |                |
|                                     |                              | VIDA on Web                                                  |      |                |
|                                     |                              | VIDA Customized<br>Contact your helpdesk for assistance befo | re   |                |
|                                     | <b>~</b>                     |                                                              |      | 2427           |
|                                     |                              | Contact your helpdesk for assistance befo<br>use.            | re   | and the second |
| 9                                   |                              |                                                              |      |                |
| InstallShield                       |                              | < <u>B</u> ack <u>N</u> ext>                                 | Canc | a              |
| and the second second second second | And the second second second |                                                              |      |                |
|                                     | and the second second        |                                                              |      |                |

2. 在图示目录下找到安装文件【setup.exe】,双击打开,则出现第1步的安装画面 Find install file[setup.exe] under the file as the pic show, double click to open it, then you will see the install screen as the step 1 show.